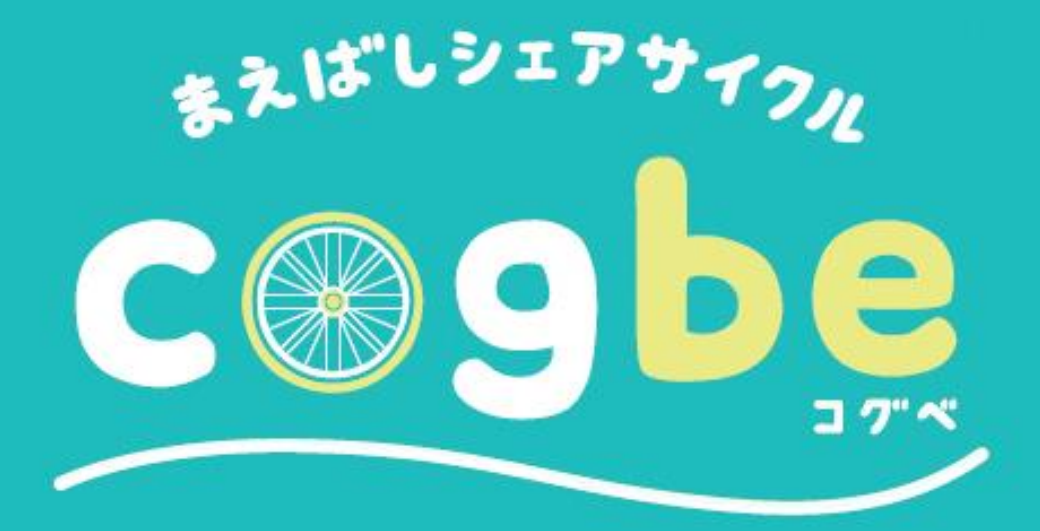

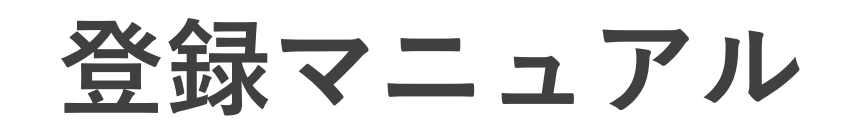

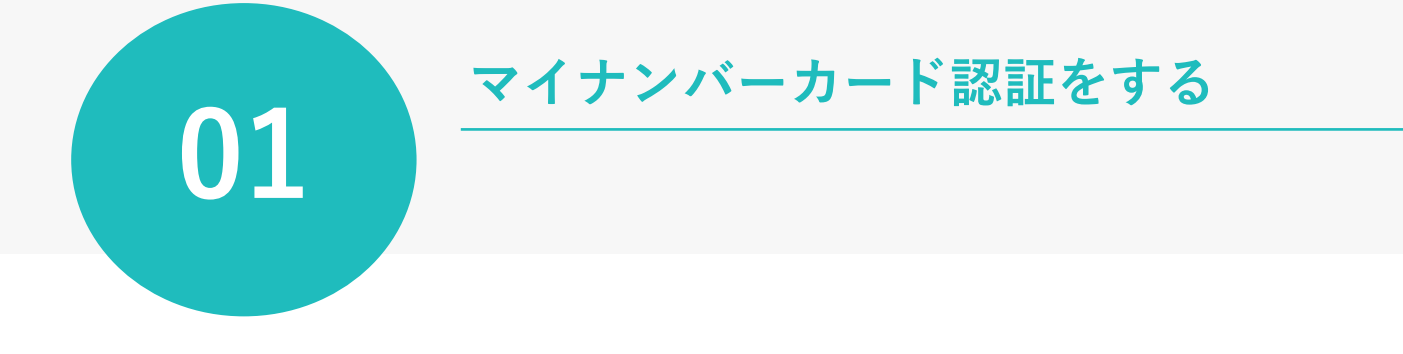

## 01-1:ecobikeアプリでマイナンバー認証の登録

Step 1

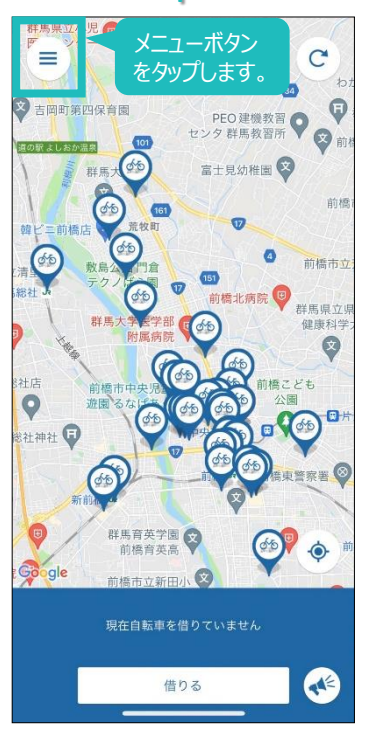

Step 2

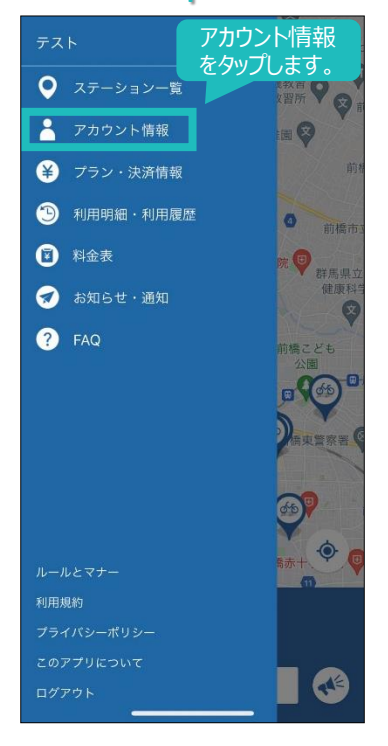

Step 3

| <del>&lt;</del>      | アカウント情報                                  |
|----------------------|------------------------------------------|
| 設定言語<br>日本語          |                                          |
| <sup>名前</sup><br>テスト |                                          |
|                      |                                          |
|                      |                                          |
|                      |                                          |
|                      |                                          |
| cogbe(群馬県<br>マ・<br>認 | <sup>前橋市)</sup><br>イナンバーカード<br>証をタップします。 |
|                      | マイナンバーカード認証                              |
| 退会                   |                                          |
|                      |                                          |

### Step 4

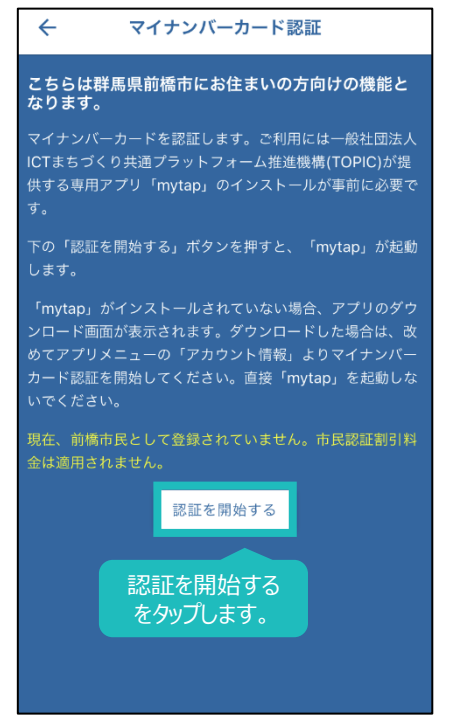

Step 5

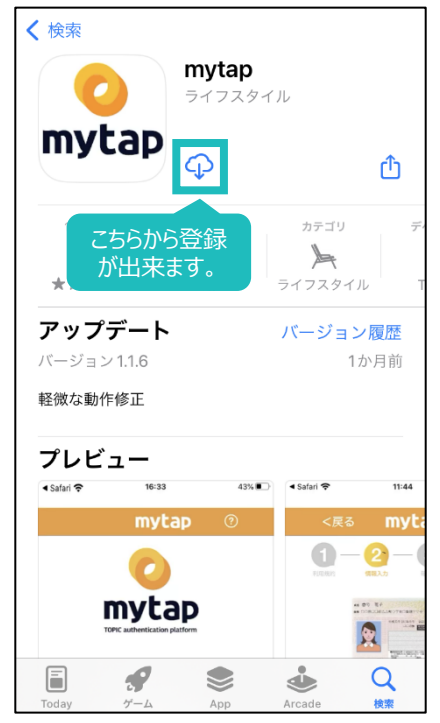

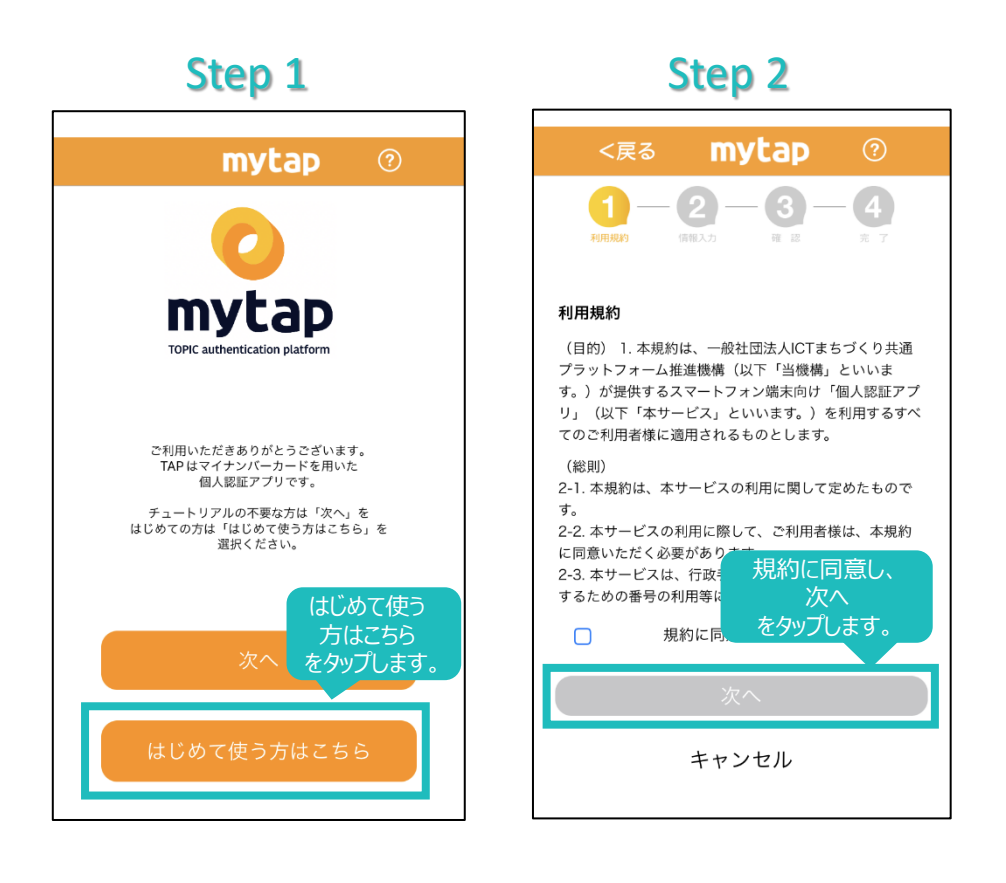

Step 3

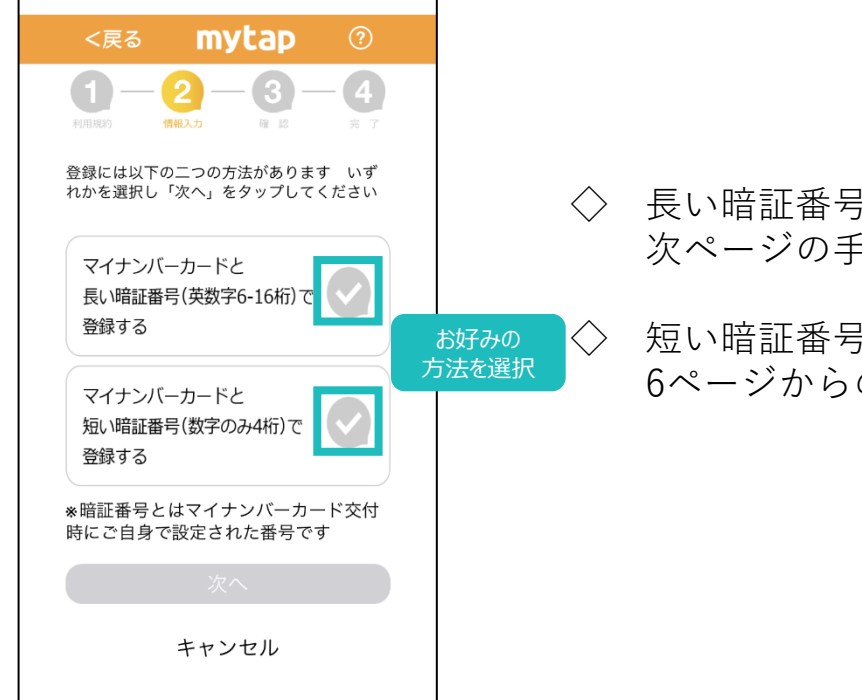

長い暗証番号を選択した場合: 次ページの手順へ進んでください

短い暗証番号を選択した場合: 6ページからの手順に進んでください

#### Step 4

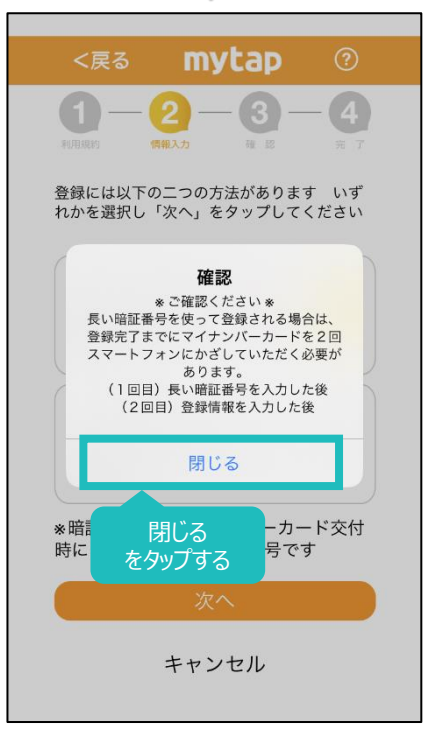

Step 5

## mytap 4 2 ## 春号 花子 ## 00月回日のムポッTHO編集979 ## 6 ご自身で登録 した暗証番号 1 マイナンバーカードの 署名用電子証明書の暗証番号を入力してください。 6~16桁、英数字の組み合わせ パスワードを表示する \*暗証番号は5回間違えるとロックされてしまいますので ご注意ください。 \* ロックがかかってしまった場合は、お住まいの市町村窓 ロにて、パスワードの再設定を行ってください。 次へをタップする ル

Step 6

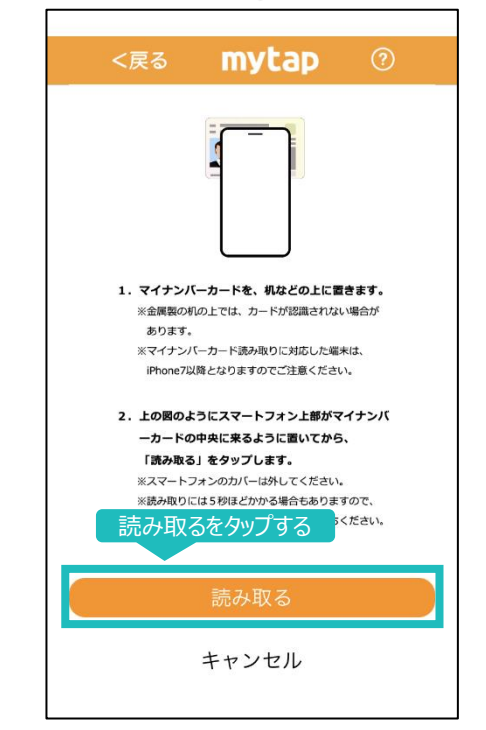

## Step 7

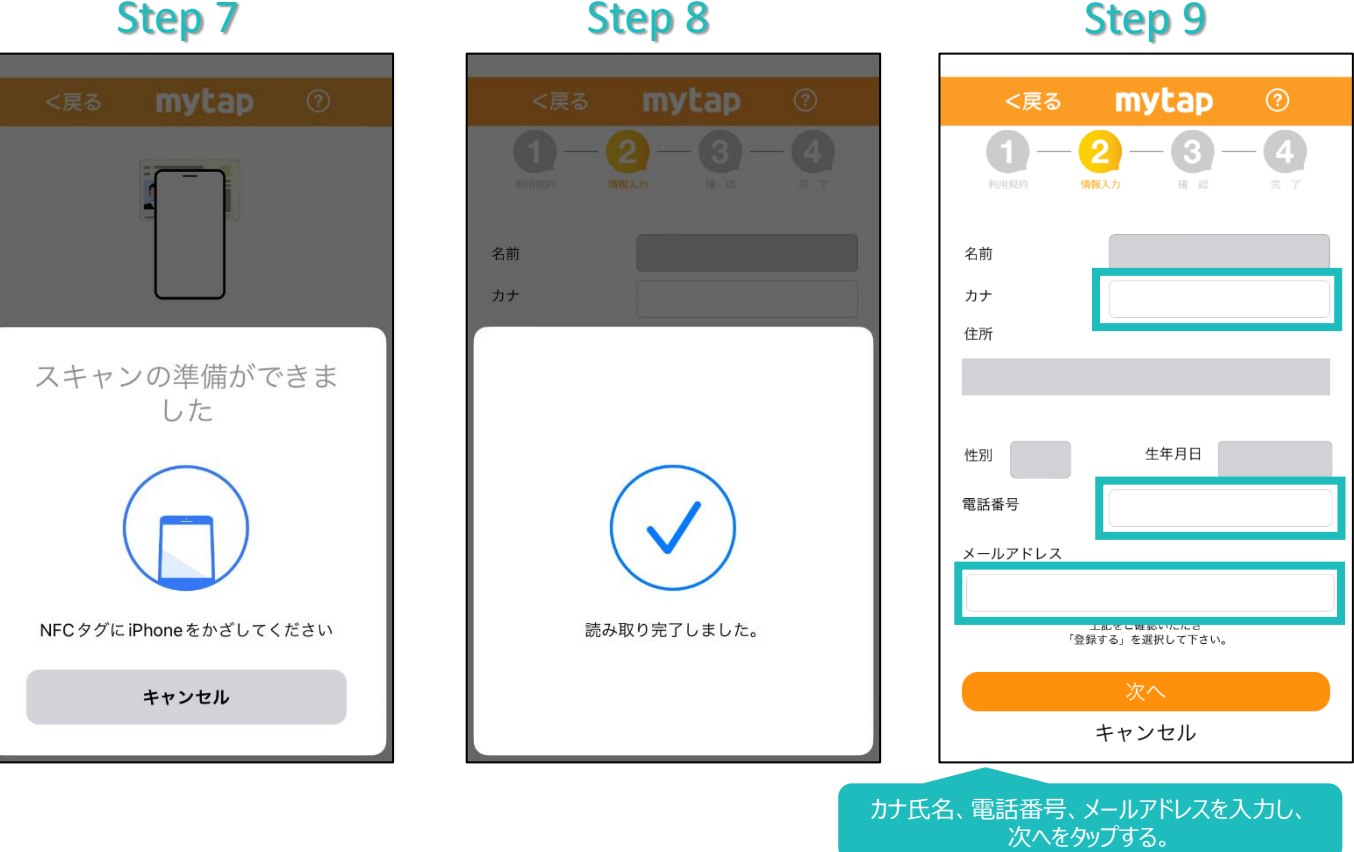

例:マイナンバーカード読み取り中の画面遷移(iPhoneの場合)

5

#### Step 10

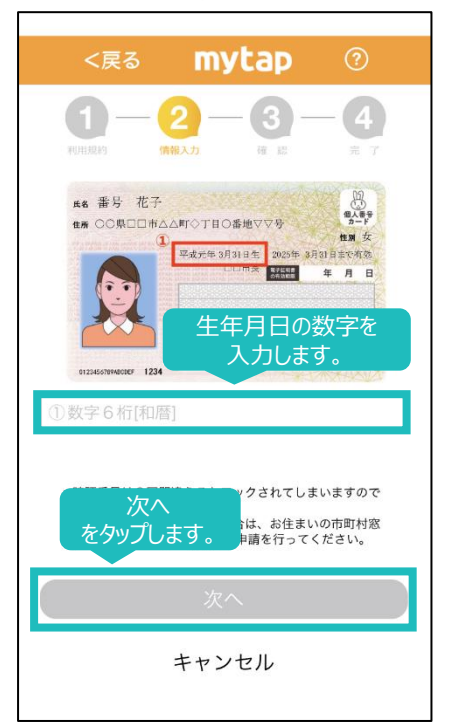

#### Step 11

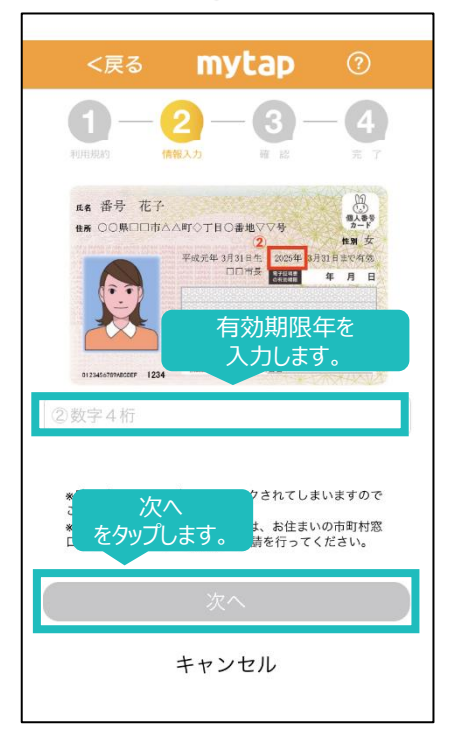

### Step 12

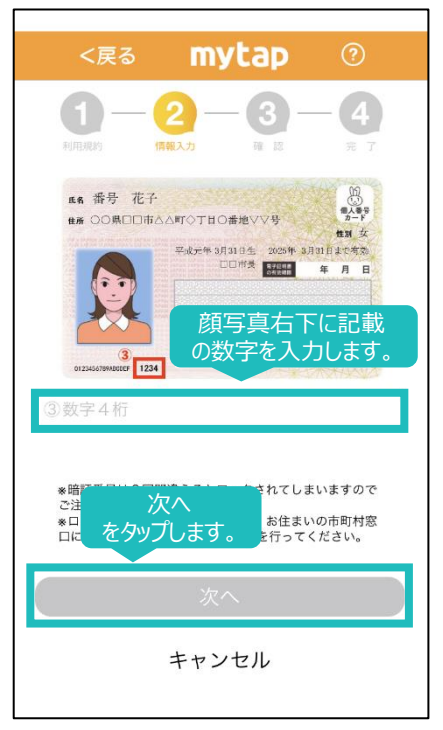

#### Step 13

Step 14

#### Step 15

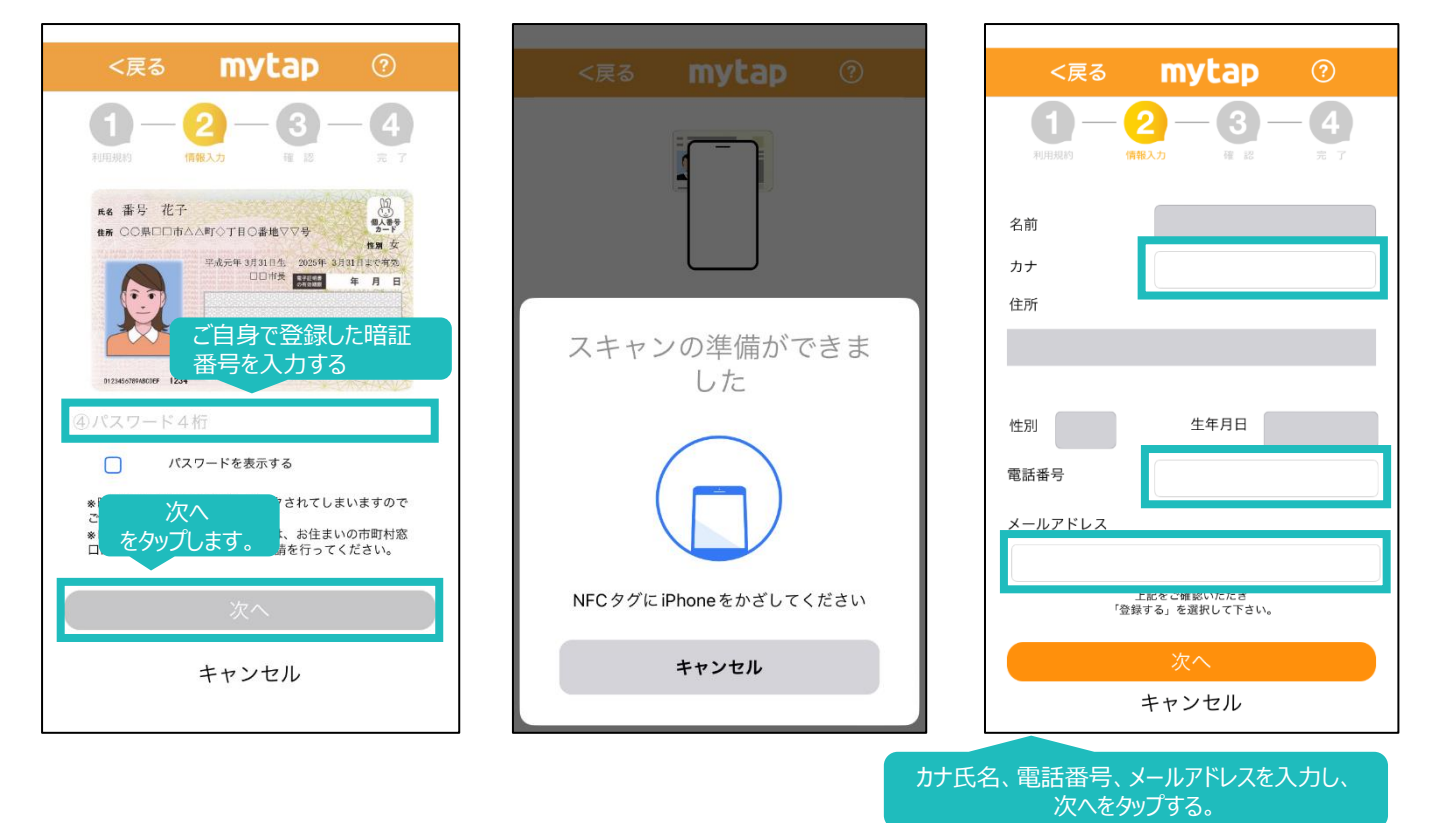

例:マイナンバーカード読み取り中の画面遷移(iPhoneの場合)

再度マイナンバーカードを読み取り、読み取りを終えたら完了です。

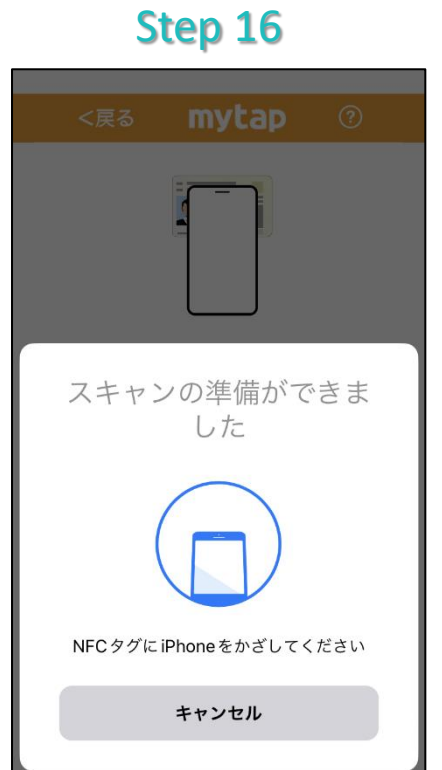

Step 17

Step 18

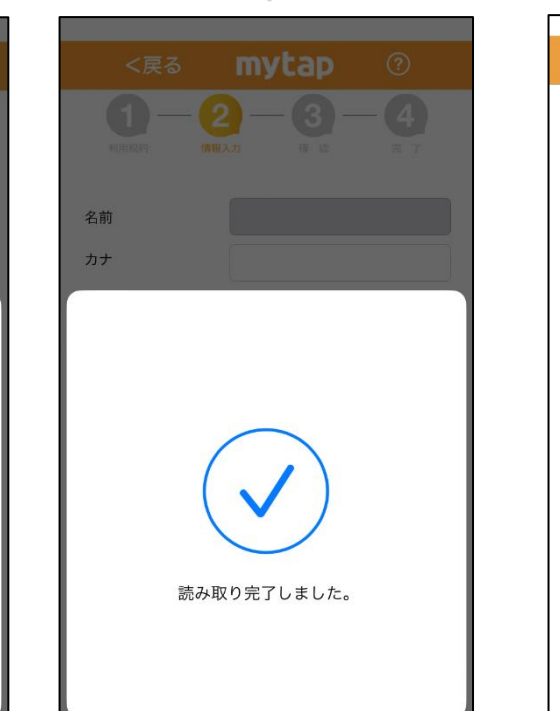

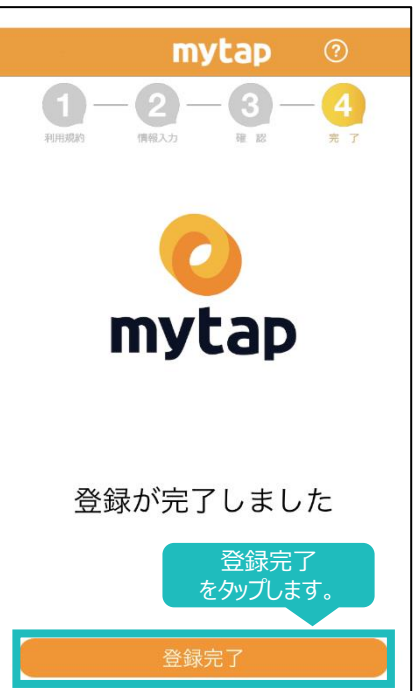

ecobike株式会社

お問い合わせは下記メール宛にご連絡ください

# info@ecobike.co.jp

※ご回答は順次対応させていただきますが、 内容によっては時間をいただくものもございます.

## mytapアプリ・マイナンバーカードに関するお問い合わせ

一般社団法人

ICTまちづくり共通プラットフォーム推進機構 (略称:TOPIC)

お問い合わせは下記メール宛にご連絡ください

# info@topic.or.jp

※ご回答は順次対応させていただきますが、 内容によっては時間をいただくものもございます.

※年末年始(12月29日~1月4日)の間は冬季休業となりますので、 回答は1月5日以降にさせていただきます.